# **Revising the Annual IEP**

A revision to the annual IEP may be completed during an IEP team meeting or with consultation between the student's parent/guardian and special education case manager or related service provider. Case managers should consult with building administrators to consider the purpose of the revision to the annual IEP and determine the need to convene the full IEP Team. If the team does not need to meet, the parent must be consulted before the annual IEP form is revised (before the "revise" link is selected) \*\*If the parent does not agree to the revision, or if any member of the IEP team requests a full IEP team meeting, the case manager shall convene the team at a mutually agreeable date and time. Follow the steps below when completing a revision.

Step 1: Click on the number under students on my roster on your IEP Writer dashboard.

| Students on my<br>roster |   |  |
|--------------------------|---|--|
| <u>1</u>                 | ¢ |  |

IEP

**Step 2**: Find the student's name you want to complete the revision for and click the paper/pencil icon. Active and In Process students on your Roster:

| Name    | Primary<br>Exceptionality | Case<br>Manager | Primary Building        | Home District     | IEP Role | IEP Due<br>Date | RR Due<br>Date | View/Edit |
|---------|---------------------------|-----------------|-------------------------|-------------------|----------|-----------------|----------------|-----------|
| Pan,    | Autism - [2121]           | Caputo,         | Drums Elementary/Middle | HAZLETON          | IEP Case |                 | 3/2/2013       |           |
| Peter   |                           | Bridget         | School                  | AREA SD           | Manager  |                 |                |           |
| Records | per page: 10 🗸            |                 | Records: 1              | 1 to 1 of 1 Pages | : << < 1 | > >> (of 1      | ) Go to pag    | e: >>     |

Step 3: Click view/revise currently implemented IEP.

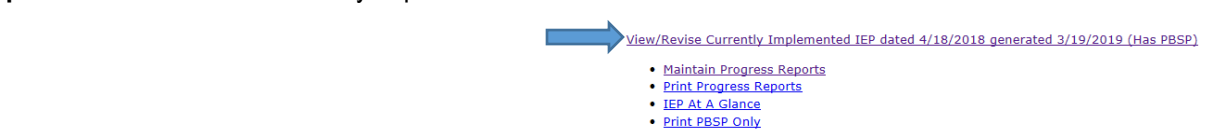

Step 4: Click the revise button at the bottom of the page.

|              | Generate Draft    | Regenerate        | Revise             | Go To IEP Team / Signatures        | Cancel And Return              |         |
|--------------|-------------------|-------------------|--------------------|------------------------------------|--------------------------------|---------|
| overned by t | he license agreem | ent. For site ass | istance <u>con</u> | tact the Help Desk by clicking her | <u>e</u> or call (877) 456-877 | 7, MonF |

**Step 5:** Enter the information into each box and complete the transition question at the bottom of the page. When you are finished, click save and return.

| IEP for Pan, Peter Revisio                                                                                                    | n Summary Page                                                                                                    |                 |
|----------------------------------------------------------------------------------------------------|----------------------------------------------------------------------------------------------------|-----------------|
| Add Revision to IEP                                                                                                    |                                                                                                    |                 |
| Date of Revision(s) 03/25<br>The LEA And Parent have agreed<br>To make the following changes<br>to the IEP without convening<br>an IEP meeting,<br>as documented by:                | Telephone call to add direct instruction in reading for 40 minutes per day, 5 days a week.                                                                |                 |
| Participants / Roles Ms. P                                                                                                    | Pan (Parent), Mr. Jones (Special Education Teacher)                                                                                                    |                 |
| IEP Section(s) Amended II. Pre<br>Repo                                                                                                    | he parent/guardian must be a participant when completing a revision.<br>esent Levels, VI. Special Education/Related Services, VII. Placement and<br>rting |                 |
| Has the transition IEP been modified to include services that support paid work-based learning experiences in a competitive (at least minimum wage) integrated setting? (YES/NO/NA) | No V                                                                                                    | Save and Return |

**Step 6:** Change ALL areas of the IEP impacted by the revision. Since direct instruction is the addition, you will have to revise the present levels, special education/related services and placement and reporting. Click save and return when all information is entered.

| Edit a Program Modif                                                 | ication / SDI     |                                                                                        |                       |                 |                       |        |
|----------------------------------------------------------------------|-------------------|----------------------------------------------------------------------------------------|-----------------------|-----------------|-----------------------|--------|
| PBSP Program Mo                                                      | odification / SDI |                                                                                        |                       |                 |                       |        |
| Program Modification                                                 | n / SDI           | Revision- Direc                                                                        | t instruction reading |                 | 2<br>91               |        |
| Location<br>Frequency<br>Projected Beginning<br>Anticipated Duration | Date              | Special Education<br>5 times per week/4<br>minute sessions<br>03/25/2019<br>05/24/2019 | Classroom 0           | ×               |                       |        |
|                                                                      | Save and          | Return                                                                                 | Cancel                | Cancel And I    | Return                |        |
| agreement. Fo                                                        | or site assi      | stance <u>co</u>                                                                       | ntact the He          | lp Desk by clic | <u>king here</u> or c | all (t |

**Step 7:** Go into the present levels of performance and enter the revision, the date and why the revision was made. Any information dealing with academics goes into the present levels of academic achievement section. Any information that deals with adaptive skills, behavior or related service information goes into the present levels of functional performance section. All transition information goes into the present levels related to postsecondary section.

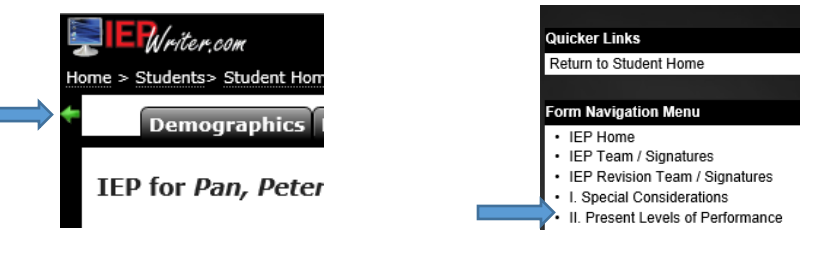

# Present Level Blurb-

A revision was made on 3/25/19 to add one period of direct instruction in reading due to the lack of progress on Peter's reading fluency goal for 2 consecutive quarters.

Step 8: Check to make sure all the information that was added or deleted in each section is correct.

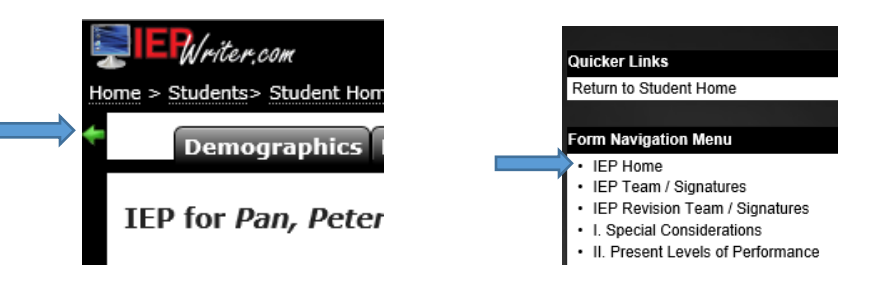

Step 9: Go back to IEP Home.

Step 10: Click save and lock this revision

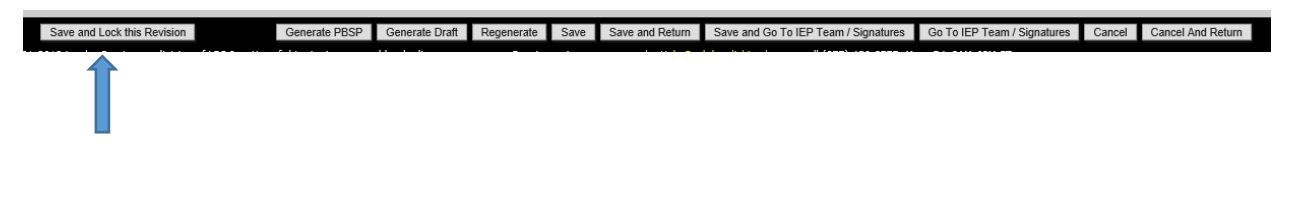

Step 11: Generate PDF

| IEP                                |                             |                          |        |
|------------------------------------|-----------------------------|--------------------------|--------|
| Select all print options 🗌         | Select all printable sectio | ns 🗹                     |        |
| Print cover sheet?                 | Demographics                | State Assessments        |        |
| Page break between sections?       | Signatures                  | Local Assessments        |        |
| Page break between Present Levels? | Revision Signatures         | IEP Goals                |        |
| Page break between Goals?          | 🗹 Safeguard                 | 🗵 PBSP: Program Mods/SDI |        |
| □ Append MA Auth. Letter?          | Considerations              | Progress Reports         |        |
| □ Show Page 1 Header?              | Levels                      | Services                 |        |
| Show Page 1 Footer?                | PBSP: Levels                | Placement                |        |
| Append Spanish Copy                | IEP Transition              | Reporting                |        |
|                                    |                             | Attachment               |        |
| Page Header                        |                             |                          |        |
|                                    | $\sim$                      | ✓ Student Name, LEA ID   | $\sim$ |
| Page Footer                        |                             |                          |        |
| Version                            | ✓ IEP Meeting Date          | ✓ Page Numbers           | $\sim$ |
| -                                  | Generate PDF Car            | ncel                     |        |

**Step 12:** Print out all pages that have any information about the revision and send this to Bridget Caputo in the special education office to be time stamped. The pages that would be printed with this revision are included below.

|                    |                                                  |                           |               | School Ag |
|--------------------|--------------------------------------------------|---------------------------|---------------|-----------|
| Student's Name:    |                                                  | Peter Pan                 |               |           |
| EP Team Meeting    | g Date (mm/dd/yyyy):                             | 4/18/2018                 |               |           |
| EP Implementati    | on Date (Projected Date when Services and Progra | ms Will Begin): 4/18/2018 |               |           |
| Anticipated Durat  | tion of Services and Programs:                   | 4/17/2019                 |               |           |
| Date of Birth:     | 1/1/2006                                         |                           |               |           |
| Age:               | 13                                               |                           |               |           |
| Grade:             | 5th                                              |                           |               |           |
| Anticipated Year o | of Graduation: 2026                              |                           |               |           |
| Local Education A  | Agency (LEA): HAZLETON AREA SD                   |                           |               |           |
| County of Residen  | ice:                                             |                           |               |           |
| Name and Address   | s of Parent/Guardian/Surrogate:                  |                           |               |           |
|                    | Skippy Pan                                       | Phone (Home): 555-1212    | Email (Home): |           |
|                    | 111 Neverland Rd                                 | Phone (Work):             | Email (Work): |           |
|                    | Hazleton, PA 18201                               | Phone (Cell):             |               |           |
|                    |                                                  |                           |               |           |
|                    |                                                  |                           |               |           |

Peter Pan, 9999practi

| Date of Revision(s) | Participants/Roles                                                                                                    | IEP Section(s) Amended                                                                                              |
|---------------------|----------------------------------------------------------------------------------------------------|----------------------------------------------------------------------------------------------------|
| 3/25/2019           | Ms. Pan (Parent), Mr. Jones (Special Education<br>Teacher) ****The parent/guardian must be a<br>participant when completing a revision. | II. Present Levels of Performance, VI. Special<br>Education/Related Services, VII. Placement and<br>VIII. Reporting |

July 2018

4/18/2018

Page 2 of 25

Peter Pan, 9999practi

### II. PRESENT LEVELS OF ACADEMIC ACHIEVEMENT AND FUNCTIONAL PERFORMANCE (Continued)

• Present levels of academic achievement (e.g., most recent evaluation of the student, results of formative assessments, curriculum-based assessments, transition assessments, progress toward current goals)

Concepts and Communication- 17/28 Operations and Computation- 19/24 Process and Applications- 6/28 Total Test- 42/80 Grade Equivalent 2.8 (DO NOT USE AGE EQUIVALENTS)

## 2016 Group Mathematics Assessment and Diagnostic Evaluation

Concepts and Communication 10/28 Operations and Computation 15/24 Process and Applications 3/28 Total Test- 28/80 Grade Equivalent 1.8 (DO NOT USE AGE EQUIVALENTS)

### \*\*\*\*Please do not use iReady as your only means of assessment data. If you are putting iReady scores into the present levels along with another assessment (example GMADE score/iReady) and the scores are not comparable, you must explain why you feel this has occurred.

Example- Based on John's academic performance within the classroom setting, the IEP team feels that this assessment did not give an appropriate representation of John's true academic abilities. The iReady assessment was given to him to complete on the computer and in a large group setting. He completed the assessment in seven minutes as compared to the average completion time of 38 minutes. This leads us to believe he did not complete the work for each question and just picked any answer to complete the testing.

- Teacher Observations- Must have input from EVERY teacher! 3.
- 4. Progress Towards Current Academic Goals
- 5. State/Local A

A revision was made on 3/25/19 to add one period of direct instruction in reading due to the lack of progress on Peter's reading fluency goal for 2 consecutive quarters.

• Present levels of functional performance (e.g., results from a functional ornational assessment, results of ecological assessments, progress toward current goals)

• Present levels related to current postsecondary transition goals if the student's age is 14 or younger if determined appropriate by the IEP team (e.g., results of formative assessments, curriculum-based assessments, progress toward current goals)

July 2018

4/18/2018

Page 7 of 25

## VI. SPECIAL EDUCATION / RELATED SERVICES / SUPPLEMENTARY AIDS AND SERVICES / PROGRAM MODIFICATIONS

Include, as appropriate, for nonacademic and extracurricular services and activiti

- A. PROGRAM MODIFICATIONS AND SPECIALLY DESIGNED INSTRUCTION (SDI)
  - SDI may be listed with each goal or as part of the table below Include supplementary aids and services as appropriate.

  - For a student who has a disability and is gifted, SDI also should include adaptations, accommodations, or modifications to the general education curriculum, as appropriate for a student with a disability.

| Modifications and SDI        | Location          | Frequency                  | Projected Beginning Date | Anticipated Duration |
|------------------------------|-------------------|----------------------------|--------------------------|----------------------|
| Revision- Direct instruction | Special Education | 5 times per week/40 minute | 3/25/2019                | 4/17/2019            |
| reading                      | Classroom         | sessions                   |                          |                      |

B RELATED SERVICES - List the services that the student needs in order to benefit from his/her special education program

None at this time

C. SUPPORTS FOR SCHOOL PERSONNEL - List the staff to receive the supports and the supports needed to implement the student's IEP

None at this time.

D. GIFTED SUPPORT SERVICES FOR A STUDENT IDENTIFIED AS GIFTED WHO ALSO IS IDENTIFIED AS A STUDENT WITH A DISABILITY - Support services are required to assist a gifted student to benefit from gifted education (e.g., psyc classrooms in buildings operated by the school district).

None at this time.

#### Peter Pan, 9999practi

## VII. EDUCATIONAL PLACEMENT

A. QUESTIONS FOR IEP TEAM - The following questions must be reviewed and discussed by the IEP team prior to providing the explanations regarding participation with students without disabilities.

It is the responsibility of each public agency to ensure that, to the maximum extent appropriate, students with disabilities, including those in public or private institutions or other care facilities, are educated with students who are not disabled. Special classes, separate schooling or other removal of students with disabilities from the general educational environment occurs only when the nature or severity of the disability is such that education in general education classes, EVEN WITH the use of supplementary aids and services, cannot be achieved satisfactorily.

- What supplementary aids and services were considered? Reviewed and discussed
- What supplementary aids and services were rejected?
- Reviewed and discussed
- Explain why the supplementary aids and services will or will not enable the student to make progress on the goals and objectives (if applicable) in this IEP in the general education class. Reviewed and discussed
- What benefits are provided in the general education class with supplementary aids and services versus the benefits provided in the special education class? Reviewed and discussed
- What potentially beneficial effects and/or harmful effects might be expected on the student with disabilities or the other students in the class, even with supplementary aids and services?
- Reviewed and discussed
- To what extent, if any, will the student participate with nondisabled peers in extracurricular activities or other nonacademic activities? Reviewed and discussed

## Explanation of the extent, if any, to which the student will not participate with students without disabilities in the regular education class:

The student will participate with students without disabilites in the regular education classroom with the exception of 40 minutes of direct instruction in reading per day.

## Explanation of the extent, if any, to which the student will not participate with students without disabilities in the general education curriculum:

The student will participate in the general education curriculum with students without disabilites with the exception of 40 minutes of direct instruction in reading per day.

July 2018

4/18/2018

Page 23 of 25

## VIII. PENNDATA REPORTING: Educational Environment (Complete either Section A or B; Select only one Educational Environment)

To calculate the percentage of time inside the regular classroom, divide the number of hours the student spends inside the regular classroom by the total number of hours in the school day (including lunch, recess, study periods). The result is then multiplied by 100.

SECTION A: For Students Educated in Regular School Buildings with Nondisabled Peers - Indicate the percentage of time INSIDE the regular classroom for this student:

Time spent outside the regular classroom receiving services unrelated to the student's disability (e.g., time receiving ESL services) should be considered time inside the regular classroom. Educational time spent in age-appropriate community-based settings that include individuals with and without disabilities, such as college campuses or vocational sites, should be counted as time spent inside the regular classroom.

## Calculation for this Student:

| Column 1                                                              | Column 2                                                                            | Calculation                                                                                            | Indicate Percentage                                                                  | Percentage Category                                                                                                    |
|-----------------------------------------------------------------------|-------------------------------------------------------------------------------------|----------------------------------------------------------------------------------------------------|--------------------------------------------------------------------------------------|----------------------------------------------------------------------------------------------------|
| Total hours the student<br>spends in the regular<br>classroom per day | Total hours in a typical<br>school day (including<br>lunch, recess & study periods) | (Hours inside regular classroom<br>÷ hours in school day) x 100 = %<br>(Column 1 ÷ Column 2) x 100 = % | Section A: The percentage of<br>time student spends inside<br>the regular classroom: | Using the calculation result -<br>select the appropriate percentage category                                                                                                    |
| 5.83                                                                  | 6.50                                                                                | $(5.83 \div 6.50) \ge 100 = \%$                                                                        | 90.00% of the day                                                                    | <ul> <li>☑ INSIDE the Regular Classroom 80% or More of the Day</li> <li>□ INSIDE the Regular Classroom 79-40% of the Day</li> <li>□ INSIDE the Regular Classroom Less Than 40% of the Day</li> </ul> |

| EXAMPLE       | EXAMPLES for Section A: How to Calculate PennData – Educational Environment Percentages |                                                                                  |                                                                                                    |                                                                                   |  |  |  |
|---------------|-----------------------------------------------------------------------------------------|----------------------------------------------------------------------------------|----------------------------------------------------------------------------------------------------|-----------------------------------------------------------------------------------|--|--|--|
|               | Column 1                                                                                | Column 2                                                                         | Calculation                                                                                            | Indicate Percentage                                                               |  |  |  |
|               | Total hours the student spends in the regular classroom – per day                       | Total hours in a typical school day<br>(including lunch, recess & study periods) | (Hours inside regular classroom + hours in<br>school day) x 100 = %<br>(Column 1 + Column 2) x 100 = % | Section A: The percentage of time student<br>spends inside the regular classroom: |  |  |  |
| Example 1     | 5.5                                                                                     | 6.5                                                                              | (5.5 ÷ 6.5) x 100 = 85%                                                                                | 85% of the day (Inside 80% or More of Day)                                        |  |  |  |
| Example 2     | 3                                                                                       | 5                                                                                | (3 ÷ 5) x 100 = 60%                                                                                    | 60% of the day (Inside 79-40% of Day)                                             |  |  |  |
| Example 3     | 1                                                                                       | 5                                                                                | (1 ÷ 5) x 100 = 20%                                                                                    | 20% of the day (Inside less than 40% of Day)                                      |  |  |  |
| For help in u | inderstanding this form an annotated <i>IEP</i> is a                                    | vailable on the PaTTAN website at www.nat                                        | tan net Type "Annotated Forms" in the Searc                                                            | h feature on the website. If you do not have                                      |  |  |  |

access to the Internet, you can request the annotated form by calling PaTTAN at 800-441-3215.

July 2018

4/18/2018

Page 25 of 25

Step 13: Complete a parent contact log.